# AgLearn Electronic SF-182 – Employee/User Role

AgLearn provides an automated Authorization, Agreement and Certification for Training, SF-182 process that enables leaner's to request training, provides review and approval authority for supervisors and other reviewers, and allows learners and supervisors to verify the training event. To take advantage of these features, you must first learn to complete a new SF-182 in AgLearn.

This quick start guide will show you how to:

Navigate to the SF-182 in AgLearn Complete and submit a new SF-182 Review the status of your SF-182

- 1. Go to www.AgLearn.usda.gov.
- 2. Log on under Learner Login.
- 3. Click on SF-182 Requests on Easy Links.

| Easy Links            | p                    |
|-----------------------|----------------------|
| Approvals             | Options and Settings |
| Ask AgLearn Now       | Record Learning      |
| Contact Us            | Reports              |
| Getting Started Guide | SF-182s              |
| News                  | Skills Inventory     |
|                       | Show Less            |

#### 4. Click New Request at the bottom of the page.

| lick Go to Cop | or an or your External Requests.<br>by or Withdraw from an External F | Request. Click th | e New Request | button to initiate a new request | t.                       | quest button and |
|----------------|-----------------------------------------------------------------------|-------------------|---------------|----------------------------------|--------------------------|------------------|
| SF-182s        |                                                                       |                   |               | Viewing Options: All reque       | ests 👻 Sort By           | Request ID 👻     |
| Request ID     | Title                                                                 | Start Date        | End Date      | Status                           | Pending Approval Actions | Action           |
| 142064         | Web Design with XHTML,<br>HTML, and CSS                               | 9/20/2012         | 9/21/2012     | Completed and Verified           | None                     | Copy Request     |
| 139314         | Coaching Skills for Today's<br>Leaders                                | 9/25/2012         | 9/25/2012     | Completed and Verified           | None                     | Copy Request     |
| 89690          | AgLearn Maintenance                                                   | 2/21/2011         | 2/25/2011     | Submitted                        | Pending Step 1           | Copy Request     |
|                |                                                                       |                   |               |                                  |                          | Withdraw Reque   |
| 84731          | test                                                                  | 4/23/2010         | 4/23/2010     | Denied                           | None                     | Copy Request     |
|                |                                                                       |                   |               |                                  |                          | Resubmit         |
| 64958          | Adobe Flash CS3: Rich<br>Content Creation                             | 10/19/2009        | 10/20/2009    | Verified                         | None                     | Copy Request     |
| 64956          | Adobe Dreamweaver CS4:                                                | 9/14/2009         | 9/16/2009     | Verification Denied              | None                     | Copy Request     |
|                | website Development                                                   |                   |               |                                  |                          | Verify           |
|                |                                                                       |                   |               |                                  |                          | Resubmit         |
| 45761          | 1234                                                                  | 10/30/2008        | 10/30/2008    | Completed and Verified           | None                     | Copy Request     |
| 45754          | Intro to Access                                                       | 10/30/2008        | 10/31/2008    | Verification Denied              | None                     | Copy Request     |
|                |                                                                       |                   |               |                                  |                          | Verify           |
|                |                                                                       |                   |               |                                  |                          | Resubmit         |
| 43496          | Microsoft Access 2003:                                                | 12/8/2008         | 12/9/2008     | Verification Denied              | None                     | Copy Request     |
|                | Introduction                                                          |                   |               |                                  |                          | Verify           |
|                |                                                                       |                   |               |                                  |                          | Resubmit         |
| 21669          | Human Resources                                                       | 12/3/2007         | 12/5/2007     | Approved                         | Pending Verification     | Copy Request     |
|                | Administrative Personnel                                              |                   |               |                                  |                          | Verify           |

| <ol> <li>The SF-182 form will open.</li> <li>Complete blocks A.1 - A.6 as needed.         <ul> <li>Blocks A.1, A.4, A.5 will be populated with name, address, and phone number. (Make changes as needed)</li> <li>Anything with a RED * is a <u>REQUIRED</u> field.<br/>Note: Block A.4 – Home address – complete this field especially for OPM, FEI, and GSA courses)</li> </ul> </li> </ol> |                                                                                                   |              |          |              |            |                |              |              |           |                                  | as<br>)                    |            |                                   |                 |                |              |   |
|----------------------------------------------------------------------------------------------------|---------------------------------------------------------------------------------------------------|--------------|----------|--------------|------------|----------------|--------------|--------------|-----------|----------------------------------|----------------------------|------------|-----------------------------------|-----------------|----------------|--------------|---|
|                                                                                                    | REQUEST, AUTHORIZATION, AGREEMENT & CERTIFICATION OF TRAINING<br>SECTION A: TRAINEE INFORMATION   |              |          |              |            |                |              |              |           |                                  |                            |            |                                   |                 |                |              |   |
|                                                                                                    | A. Agency Code, agency sub element and submitting office number B. Request Status / Record Action |              |          |              |            |                |              |              |           |                                  |                            |            |                                   |                 |                |              |   |
|                                                                                                    | AG034860                                                                                          |              |          |              |            |                |              |              |           |                                  |                            | (          | Add                               |                 | Delete         |              |   |
|                                                                                                    | A.1. Appli                                                                                        | icant's Nan  | ne       |              |            |                |              |              |           | First                            | Five Let                   | tters of L | ast Name                          | I               |                |              |   |
|                                                                                                    | Last Name                                                                                         |              |          | First Name   |            |                | Middle Ini   | tial         |           | WALK                             | Æ                          |            |                                   |                 |                |              |   |
|                                                                                                    | Walker                                                                                            |              |          | Lyndell      |            |                | A            |              |           |                                  |                            |            |                                   |                 |                |              |   |
|                                                                                                    | A.4. Home                                                                                         | Address      |          |              |            |                |              |              | A.5.      | Home Phone * A.6. Position Level |                            |            |                                   |                 |                |              |   |
|                                                                                                    | Street Addr                                                                                       | ess          | HRD-     | OFFICE OF TH | DIRECTOR   | R, 5601 SL     | INNYSIDE AV  | ]            | 301-5     | 1-504-1396                       |                            |            | C a. Non-supervisory C b. Manager |                 |                | C b. Manager |   |
|                                                                                                    | City                                                                                              |              | State    | / Province   | Post       | al Code        | Count        | try          |           |                                  | C c. Supervisory C d. Exec |            |                                   |                 | C d. Executive |              |   |
|                                                                                                    | BELTSVILLE                                                                                        | E            | MD       |              | 207        | 05-5103        | USA          |              |           |                                  |                            | I          |                                   |                 |                |              |   |
|                                                                                                    | •                                                                                                 |              |          |              |            |                |              |              |           |                                  |                            |            |                                   |                 |                |              | ] |
|                                                                                                    | 7. C                                                                                              | omple        | te bl    | ocks A.      | 7 thru     | A.17           | as ap        | propriat     | е.        |                                  |                            |            |                                   |                 |                |              |   |
|                                                                                                    |                                                                                                   | A.7. Organ   | nization | Mailing Addr | ess        | I              |              | 1            |           | A                                | .8. Office                 | Phone      | A.9. V                            | /ork Email Add  | ress           |              |   |
|                                                                                                    |                                                                                                   | Add1         |          |              |            |                |              |              |           |                                  |                            |            | lyndell.                          | walker@ars.usda | .gov           |              |   |
|                                                                                                    |                                                                                                   | Add2<br>City |          | State /      | Province   |                |              | Postal Code  |           | _                                |                            |            |                                   |                 |                |              |   |
|                                                                                                    |                                                                                                   |              |          |              |            |                |              |              |           |                                  |                            |            |                                   |                 |                |              |   |
|                                                                                                    |                                                                                                   | A.10. Pos    | ition Ti | tle A.11     | . Does app | olicant ne     | ed special a | accommodatio | n?        | lf ye                            | s, please                  | describe I | below                             |                 |                |              |   |
|                                                                                                    |                                                                                                   | A.12. Typ    | e of Ap  | C            | Yes 🖲      | No<br>A.13. Ec | lucation Lev | vel          | * A.14. P | ay Plan                          |                            | * A.15.    | Series                            | * A.16. Grade   | e              | A.17. Step   |   |
|                                                                                                    |                                                                                                   | 01           |          |              |            | 9              |              | ]            | GS        |                                  | ]                          | 020        | 01                                | 07              |                |              |   |
|                                                                                                    |                                                                                                   |              |          |              |            |                |              |              |           |                                  |                            |            |                                   | ·               |                |              |   |
|                                                                                                    |                                                                                                   |              |          |              |            |                |              |              |           |                                  |                            |            |                                   |                 |                |              |   |

 Complete blocks B.1a thru B.17 with the appropriate vender and course information. Note: For instructions on how to complete the SF-182 (e.g. training codes, doc #, billing address), please go to http://www.afm.ars.usda.gov/forms/EMPDEV/SF182-Instructions.PDF.

|                                                                                                    |                       | SEC                                                                                           | TION B: TRA                                                          | INING COURSI                                                                                             | E DATA                                                                                         |                                           |                                                            |                                                                                                    |   |
|----------------------------------------------------------------------------------------------------|-----------------------|-----------------------------------------------------------------------------------------------|----------------------------------------------------------------------|----------------------------------------------------------------------------------------------------|------------------------------------------------------------------------------------------------|-------------------------------------------|------------------------------------------------------------|----------------------------------------------------------------------------------------------------|---|
| B.1a. Name and Mailing Addres                                                                                                    | ss of Training Vendor |                                                                                               |                                                                      |                                                                                                    |                                                                                                |                                           |                                                            |                                                                                                    |   |
| · © ID 🔍                                                                                                    | Name                  |                                                                                               |                                                                      |                                                                                                    | C ott                                                                                          | er If Other,                              | please specify                                             |                                                                                                    |   |
| * Street Address                                                                                                    |                       |                                                                                               | *                                                                    | City                                                                                                    | * State                                                                                        | / Province                                | * Postal C                                                 | Code * Country                                                                                                    |   |
|                                                                                                    |                       |                                                                                               |                                                                      |                                                                                                    |                                                                                                |                                           |                                                            |                                                                                                    |   |
| B.1b. Location of Training Site                                                                                                    |                       |                                                                                               |                                                                      |                                                                                                    | I                                                                                              |                                           | I                                                          | I                                                                                                    |   |
| If Same, mark box.                                                                                                    |                       |                                                                                               |                                                                      |                                                                                                    |                                                                                                |                                           |                                                            |                                                                                                    |   |
| Street Address                                                                                                    |                       |                                                                                               | City                                                                 |                                                                                                    | State / Province                                                                               | 1                                         | Postal Code                                                | Country                                                                                                    |   |
|                                                                                                    |                       |                                                                                               |                                                                      |                                                                                                    |                                                                                                | [                                         |                                                            |                                                                                                    |   |
| B.1c. Vendor Email Address                                                                                                    |                       |                                                                                               |                                                                      | B.1d. \                                                                                                  | /endor Telephon                                                                                | e Number                                  |                                                            |                                                                                                    |   |
|                                                                                                    |                       |                                                                                               |                                                                      |                                                                                                    |                                                                                                |                                           |                                                            |                                                                                                    |   |
|                                                                                                    |                       |                                                                                               |                                                                      |                                                                                                    |                                                                                                |                                           |                                                            |                                                                                                    |   |
| * B.2a. Course Title                                                                                                    | B.2b. Course Numbe    | er Code                                                                                       | * B.3. Trainir                                                       | g Start Date (MP                                                                                         | V/DD/YYYY)                                                                                     | * B.                                      | 4. Training End                                            | Date (MM/DD/YYYY)                                                                                                    |   |
| * B.2a. Course Title                                                                                                    | B.2b. Course Numbe    | er Code                                                                                       | * B.3. Trainir                                                       | g Start Date (MA                                                                                         | V/DD/YYYY)                                                                                     | * B.                                      | 4. Training End                                            | <b>I Date</b> (MM/DD/YYYY)                                                                                                    |   |
| B.2a. Course Title      B.5. Training Duty Hours                                                                                                    | B.2b. Course Numbe    | er Code<br>5. Training Non-D                                                                  | * B.3. Trainin                                                       | g Start Date (MA                                                                                         | * B.7. Trainin                                                                                 | * B.                                      | 4. Training End                                            | I Date (MM/DD/YYYY)                                                                                                    |   |
| B.2a. Course Title      B.5. Training Duty Hours                                                                                                    | B.2b. Course Number   | er Code<br>5. Training Non-D                                                                  | * B.3. Trainir                                                       | g Start Date (M)                                                                                         | * B.7. Trainin                                                                                 | * B.                                      | 4. Training End                                            | I Date (MM/DD/YYYY)                                                                                                    |   |
| B.2a. Course Title      B.5. Training Duty Hours      B.9. Training Sub Type Code                                                                                            | B.2b. Course Number   | er Code<br>5. Training Non-D<br>B.10. Training                                                | * B.3. Trainin                                                       | g Start Date (M/                                                                                         | * B.7. Trainin<br>Please Selecting<br>ype Code                                                 | * B,<br>ig Purpose<br>it One<br>B.12. Tr  | 4. Training End                                            | I Date (MM/DD/YYYY)   I Date (MM/DD/YYYY)  I Date (MM/DD/YYYYY)  I Date (MM/DD/YYYY)  I Date (MM/DD/YYYYY)  I Date (MM/DD/YYYY)  I Date (MM/DD/YYYYY)  I Date (MM/DD/YYYYY)  I Date (MM/DD/YYYY)  I Date (MM/DD/YYYY)  I Date (MM/DD/YYYY)  I Date (MM/DD/YYYY)  I Date (MM/DD/YYYY)  I Date (MM/DD/YYYY)  I Date (MM/DD/YYYY)  I Date (MM/DD/YYYY)  I Date (MM/DD/YYYY)  I Date (MM/DD/YYYY)  I Date (MM/DD/YYYY)  I Date (MM/DD/YYY)  I Date (MM/DD/YYYY)  I Date (MM/DD/YYY)  I Date (MM/DD/YYY)  I Date (MM/DD/YYY)  I Date (MM/DD/YYY)  I Date (MM/DD/YY)  I Date (MM/DD/YY)  I Da | t |
| B.2a. Course Title      B.5. Training Duty Hours      B.9. Training Sub Type Code      Please Select One                                                                     | B.2b. Course Number   | er Code<br>5. Training Non-D<br>B.10. Training<br>Please Selec                                | * B.3. Trainir                                                       | g Start Date (M)<br>* B.11. Train<br>Designation T<br>Please Selec                                       | B.7. Trainin     B.7. Trainin     Please Select ing type Code ct One                           | * B.                                      | 4. Training End                                            | Date (MM/DD/YYYY)     S.13. Training Credi     Type Code     ·· Please Select One                                                                                                    | t |
| B.2a. Course Title      B.2a. Course Title      B.5. Training Duty Hours      B.9. Training Sub Type Code      Please Select One      B.14. Training Accreditation Indicator | B.2b. Course Number   | er Code<br>5. Training Non-D<br>B.10. Training<br>Please Selec<br>ed Service<br>red Indicator | * B.3. Trainin<br>Duty Hours<br>Delivery Type<br>t One<br>B.1<br>Req | g Start Date (M/<br>B.11. Train<br>Designation T<br>Please Select<br>5. Continued Se<br>uired Expiration | B.7. Trainin     B.7. Trainin     Please Select ing type Code ct One v ervice Agreement n Date | * B.<br>g Purpose *<br>it One<br>B.12. Tr | 4. Training End<br>Type<br>raining Credi<br>B.17. Training | Date (MM/DD/YYYY)      S.13. Training Credi     Fype Code     ··· Please Select One g Source Type Code                                                                                                    | t |

Enter the appropriate cost and billing information in Blocks C.1 and C.2

 Tuition, Books/Materials, Other, and Travel related expenses.
 Note: For instructions on how to complete the SF-182 (e.g. training codes, doc #, billing address), please go to <a href="http://www.afm.ars.usda.gov/forms/EMPDEV/SF182-Instructions.PDF">http://www.afm.ars.usda.gov/forms/EMPDEV/SF182-Instructions.PDF</a>

| SECTION C: COSTS AND BILLING INFORMATION  |            |                    |                                                      |          |                    |  |  |  |
|-------------------------------------------|------------|--------------------|------------------------------------------------------|----------|--------------------|--|--|--|
| C.1. Direct Cost and appropriation/fund c | chargeable |                    | C.2. Indirect Cost and appropriation/fund chargeable |          |                    |  |  |  |
| Item                                      | * Amount   | Appropriation Fund | ltem                                                 | * Amount | Appropriation Fund |  |  |  |
| a. Tuition                                | \$4095.00  | 0010301910         | a. Travel                                            | \$695.00 | 0010301910         |  |  |  |
| b. Books or Materials                     | \$0.00     |                    | b. Per Diem                                          | \$0.00   |                    |  |  |  |
| c. Total                                  | \$4095.00  |                    | c. Total                                             | \$695.00 |                    |  |  |  |

### 10. Complete Blocks C.4 thru C.6 as follows:

**Block C.4**- Enter Document Number for reimbursement of training costs to responsible Training Vender. The **Document Number** is the 1<sup>st</sup> two digits of the FY, 4 middle digits from the accounting code/CRIS, and a 4 digit sequential number assigned by the office submitting the form.

Also in Block C.4 -

Enter the FMMI Vendor Code - (See Budget Analyst or ABFO if you don't have the code)

Block C.5- Fill in the 8-digit station symbol for ARS - 12-40-0300

**Block C.6-** Billing Instructions - Enter name and mailing address of nominating Agency Finance Office for billing purpose.

Note: If paid by credit card, enter the card holders Name, Phone, and Email address. All payments over \$2500 must be paid through NFC.

### Payment Offices

**Agricultural Research Service** 

USDA, OCFO Controller Operations Division, ACPRB ARS Operations Section P.O. Box 53326 New Orleans, Louisiana 70153

# (SPECIAL INSTRUCTIONS FOR ARS OFFICES USING THE ARS OPERATIONS SECTION AS THE PAYMENT OFFICE)

Forward the SF-182 to the ARS Operations Section upon approval of the training along with a screen print (preferred) of the VEND record. This is used to enter an obligation into FFIS so that funds are set aside until such time as the invoice is received from the vendor per the billing instructions in Section C, Block 6.

### **Economic Research Service**

Administrative and Financial Services Unit Budget Execution 1800 M Street N.W. Room N4186 Washington, D.C. 20036 FAX: 202-694-5757

# National Agricultural Statistics Service

NASS/DAFO/BASO 1400 Independence Avenue Room 5053 South Bldg. Washington, D.C. 20250

# National Institute of Food and Agriculture

FMD/FOB/OSII STOP 0307, Portals Building, Suite 580C Washington, D.C. 20024

# (SPECIAL INSTRUCTIONS FOR NIFA ONLY)

To pay for training over \$2,500, each Unit will complete the SF-182 and obtain the necessary signatures. A document control number (DCN) should be assigned to the SF-182. The Unit will forward the completed SF-182 to their Financial Management Division (FMD) Accounting Technician. FMD will input into FFIS a manually entered obligated document (known as an MO).

For Section C, Block 6, each Unit will identify their respective address. Once the Unit receives an invoice, the invoice should be reviewed and signed by the Unit's Deputy Administrator. After signature, the invoice should be forwarded to FMD for payment processing. FMD will input into FFIS a payment document, known as a PV, referencing the MO originally established. This will initiate payment

|                                                                                                    |                                                                                                    | c.o. bining instructions                                                                                                    |                                                                        |
|----------------------------------------------------------------------------------------------------|----------------------------------------------------------------------------------------------------|----------------------------------------------------------------------------------------------------|------------------------------------------------------------------------|
| \$0.00                                                                                                    |                                                                                                    | USDA OCEO                                                                                                    |                                                                        |
| · <u>····</u>                                                                                                    |                                                                                                    | Controller Operations Division, ACPRB                                                                                                    |                                                                        |
| C.4. Document / Purchase Order / Requisition No                                                                                                    |                                                                                                    | ARS Operations Section<br>P.O. Box 53326<br>New Orleans Louisiana 70153                                                                                                    |                                                                        |
| Doc #: 0003050023; Vend Code: 1500110220                                                                                                    |                                                                                                    | V                                                                                                    |                                                                        |
|                                                                                                    |                                                                                                    | A                                                                                                    |                                                                        |
| C.5. 8-Digit Station Symbol                                                                                                    |                                                                                                    |                                                                                                    |                                                                        |
| 12-40-0300                                                                                                    |                                                                                                    |                                                                                                    |                                                                        |
|                                                                                                    |                                                                                                    |                                                                                                    |                                                                        |
|                                                                                                    |                                                                                                    |                                                                                                    |                                                                        |
| 1. After you review the for                                                                                                    | m for accuracy and                                                                                                    | completeness, click submit.                                                                                                    |                                                                        |
|                                                                                                    |                                                                                                    |                                                                                                    |                                                                        |
| ıbmit Save                                                                                                    |                                                                                                    |                                                                                                    |                                                                        |
|                                                                                                    |                                                                                                    |                                                                                                    |                                                                        |
|                                                                                                    |                                                                                                    |                                                                                                    |                                                                        |
|                                                                                                    |                                                                                                    |                                                                                                    |                                                                        |
|                                                                                                    |                                                                                                    |                                                                                                    |                                                                        |
| 2 The Approval Submissi                                                                                                    | on nade annears                                                                                                    |                                                                                                    |                                                                        |
| 2. The Approval Submissi                                                                                                    | on page appears.                                                                                                    |                                                                                                    |                                                                        |
| 2. The Approval Submission<br>3. <b>Step 1</b> – the supervisor                                                                                                    | on page appears.<br>'s name should alre                                                                                                    | adv be populated from the lear                                                                                                    | ner's profile. Click the "                                             |
| <ol> <li>The Approval Submission</li> <li>Step 1 – the supervisor all" to show the supervisor</li> </ol>                                                                                                    | on page appears.<br>'s name should alre                                                                                                    | eady be populated from the lear                                                                                                    | ner's profile. Click the "                                             |
| <ol> <li>The Approval Submission</li> <li>Step 1 – the supervisor all" to show the supervisor search however the supervisor</li> </ol>                                                                                                    | on page appears.<br>'s name should alre<br>sor name. If this pro<br>upervisor's name sh                                                                                                    | eady be populated from the lear<br>pocess has not been followed, th<br>ould be populated via the profile                                                                                                    | ner's profile. Click the "<br>e learner may conduct                    |
| <ol> <li>The Approval Submission</li> <li>Step 1 – the supervisor all" to show the supervise search, however, the supervise search, however, the supervise search.</li> </ol>                                                                                                    | on page appears.<br>'s name should alre<br>sor name. If this pro<br>upervisor's name sh                                                                                                    | eady be populated from the lear<br>pocess has not been followed, th<br>ould be populated via the profile                                                                                                    | ner's profile. Click the "<br>e learner may conduct<br>e.              |
| <ol> <li>The Approval Submission</li> <li>Step 1 – the supervisor all" to show the supervise search, however, the supervise search, however, the supervise search submission</li> </ol>                                                                                                    | on page appears.<br>'s name should alre<br>sor name. If this pro<br>upervisor's name sh                                                                                                    | eady be populated from the lear<br>pocess has not been followed, th<br>ould be populated via the profile                                                                                                    | ner's profile. Click the "<br>e learner may conduct a<br>e.<br>@ Help  |
| <ol> <li>The Approval Submission</li> <li>Step 1 – the supervisor all" to show the supervise search, however, the supervise search, however, the supervise search submission</li> <li>Submit for Approval</li> </ol>                                                                                                    | on page appears.<br>'s name should alre<br>sor name. If this pro<br>upervisor's name sh                                                                                                    | eady be populated from the lear<br>pocess has not been followed, th<br>ould be populated via the profile                                                                                                    | ner's profile. Click the "<br>e learner may conduct a<br>e.<br>@ Help  |
| <ul> <li>2. The Approval Submission</li> <li>3. Step 1 – the supervisor all" to show the supervise search, however, the submit search, however, the submit for Approval Submission</li> <li>Submit for Approval</li> <li>Back</li> </ul>                                                                                                    | on page appears.<br>'s name should alre<br>sor name. If this pro<br>upervisor's name sh                                                                                                    | eady be populated from the lear<br>ocess has not been followed, th<br>ould be populated via the profile                                                                                                    | ner's profile. Click the "<br>e learner may conduct a<br>e.<br>@ Help  |
| <ol> <li>The Approval Submission</li> <li>Step 1 – the supervisor all" to show the supervise search, however, the supervise search, however, the supervise search and submit for Approval Submit for Approval</li> <li>Back</li> <li>The item/request selected requires approval</li> </ol>                                                                                                    | on page appears.<br>'s name should alre<br>sor name. If this pro<br>upervisor's name sh                                                                                                    | eady be populated from the lear<br>ocess has not been followed, th<br>ould be populated via the profile                                                                                                    | ner's profile. Click the "<br>e learner may conduct a<br>e.<br>() Help |
| <ul> <li>2. The Approval Submission</li> <li>3. Step 1 – the supervisor all" to show the supervise search, however, the submission</li> <li>Approval Submission</li> <li>Submit for Approval</li> <li>Back</li> <li>The item/request selected requires approval</li> <li>Any step that do not have a user listed mustive</li> </ul>                                                                                                    | on page appears.<br>'s name should alre<br>sor name. If this pro<br>upervisor's name sh<br>al using the steps listed below.                                                                                                    | eady be populated from the lear<br>ocess has not been followed, th<br>ould be populated via the profile                                                                                                    | ner's profile. Click the "<br>e learner may conduct a<br>e.<br>() Help |
| <ol> <li>The Approval Submission</li> <li>Step 1 – the supervisor all" to show the supervise search, however, the submission</li> <li>Approval Submission</li> <li>Submit for Approval</li> <li>Back</li> <li>The item/request selected requires approval</li> <li>Approval Step</li> </ol>                                                                                                    | on page appears.<br>'s name should alrest<br>sor name. If this pro-<br>upervisor's name sh<br>al using the steps listed below.<br>thave a name filled in before the r                                                                                                    | eady be populated from the lear<br>ocess has not been followed, th<br>ould be populated via the profile                                                                                                    | ner's profile. Click the "<br>e learner may conduct a<br>e.            |
| <ol> <li>The Approval Submission</li> <li>Step 1 – the supervisor all" to show the supervise search, however, the submission</li> <li>Approval Submission</li> <li>Submit for Approval</li> <li>Back</li> <li>The item/request selected requires approval</li> <li>Approval Step</li> <li>Step 1</li> </ol>                                                                                                    | on page appears.<br>'s name should alres<br>sor name. If this pro<br>upervisor's name sh<br>al using the steps listed below.<br>t have a name filled in before the r<br>Approvers                                                                                                    | eady be populated from the learn<br>ocess has not been followed, th<br>ould be populated via the profile<br>equest can be submitted.                                                                                                    | ner's profile. Click the "<br>e learner may conduct a<br>e.            |
| <ul> <li>2. The Approval Submission</li> <li>3. Step 1 – the supervisor all" to show the supervise search, however, the submission</li> <li>Approval Submission</li> <li>Submit for Approval</li> <li>Back</li> <li>The item/request selected requires approval</li> <li>Any step that do not have a user listed mus</li> <li>Approval Step</li> <li>Step 1</li> <li>Step 2</li> </ul>                                                                                   | on page appears.<br>'s name should alres<br>sor name. If this pro<br>upervisor's name sh<br>al using the steps listed below.<br>t have a name filled in before the r<br>Approvers<br>Superviso<br>Approver                                                                                                    | eady be populated from the learn<br>ocess has not been followed, th<br>ould be populated via the profile<br>equest can be submitted.                                                                                                    | ner's profile. Click the "<br>e learner may conduct a<br>e.            |
| <ul> <li>2. The Approval Submission</li> <li>3. Step 1 – the supervisor all" to show the supervisor all" to show the supervise search, however, the submit for Approval Submission</li> <li>Submit for Approval</li> <li>Back</li> <li>The item/request selected requires approval</li> <li>Any step that do not have a user listed must Approval Step 1</li> <li>Step 1</li> <li>Step 2</li> <li>Step 3</li> </ul>                                                      | on page appears.<br>'s name should alrest<br>sor name. If this pro-<br>upervisor's name sh<br>al using the steps listed below.<br>It have a name filled in before the r<br>Approvers<br>Approver_<br>Approver_                                                                                                    | eady be populated from the learn<br>pocess has not been followed, th<br>ould be populated via the profile<br>equest can be submitted.                                                                                                    | ner's profile. Click the "<br>e learner may conduct a<br>e.            |
| <ul> <li>2. The Approval Submission</li> <li>3. Step 1 – the supervisor all" to show the supervise search, however, the submit search, however, the submit for Approval Submit for Approval</li> <li>Back</li> <li>The item/request selected requires approval</li> <li>Any step that do not have a user listed mus</li> <li>Approval Step</li> <li>Step 1</li> <li>Step 2</li> <li>Step 3</li> <li>Step 4</li> </ul>                                                    | on page appears.<br>'s name should alres<br>sor name. If this pro<br>upervisor's name sh<br>al using the steps listed below.<br>It have a name filled in before the r<br>Approvers<br>Approver<br>Approver                                                                                                    | eady be populated from the learn<br>pocess has not been followed, th<br>ould be populated via the profile<br>equest can be submitted.                                                                                                    | ner's profile. Click the "<br>e learner may conduct a<br>e.            |
| <ul> <li>2. The Approval Submission</li> <li>3. Step 1 – the supervisor all" to show the supervise search, however, the submission</li> <li>Approval Submission</li> <li>Submit for Approval</li> <li>Back</li> <li>The item/request selected requires approval</li> <li>Any step that do not have a user listed mus</li> <li>Approval Step</li> <li>Step 1</li> <li>Step 2</li> <li>Step 3</li> <li>Step 4</li> <li>Step 5</li> </ul>                                   | on page appears.<br>'s name should alrest<br>sor name. If this pro-<br>upervisor's name should alrest<br>upervisor's name should alrest<br>al using the steps listed below.<br>It have a name filled in before the rest<br>Approver_<br>Approver_<br>Approver_<br>Select Usi                                                                                                    | eady be populated from the learn<br>pocess has not been followed, th<br>ould be populated via the profile<br>equest can be submitted.                                                                                                    | ner's profile. Click the "<br>e learner may conduct :<br>e.<br>@ Help  |
| <ul> <li>2. The Approval Submission</li> <li>3. Step 1 – the supervisor all" to show the supervisor all" to show the supervise search, however, the submit for Approval Submission</li> <li>Submit for Approval</li> <li>Back</li> <li>The item/request selected requires approval</li> <li>Approval Step 1</li> <li>Step 1</li> <li>Step 2</li> <li>Step 3</li> <li>Step 4</li> <li>Step 5</li> <li>Step 6</li> </ul>                                                   | on page appears.<br>'s name should alrest<br>sor name. If this pro-<br>upervisor's name should alrest<br>upervisor's name should alrest<br>upervisor's name should be<br>al using the steps listed below.<br>It have a name filled in before the r<br>Approver_<br>Approver_<br>Approver_<br>Select Usi<br>Select Usi                                                                                                    | eady be populated from the learn<br>pocess has not been followed, th<br>ould be populated via the profile<br>equest can be submitted.<br>r Level 1 (Show All)                                                                                      | ner's profile. Click the "<br>e learner may conduct a<br>e.            |
| <ul> <li>2. The Approval Submission</li> <li>3. Step 1 – the supervisor all" to show the supervisor all" to show the supervise search, however, the submit for Approval Submission</li> <li>Submit for Approval</li> <li>Back</li> <li>The item/request selected requires approval</li> <li>Approval Step 1</li> <li>Step 1</li> <li>Step 2</li> <li>Step 3</li> <li>Step 4</li> <li>Step 5</li> <li>Step 6</li> </ul>                                                   | on page appears.<br>'s name should alrest<br>sor name. If this pro-<br>upervisor's name should alrest<br>upervisor's name should alrest<br>al using the steps listed below.<br>It have a name filled in before the rest<br>Approver_<br>Approver_<br>Select Using Select Using                                                                                                    | eady be populated from the learn<br>pocess has not been followed, th<br>ould be populated via the profile<br>equest can be submitted.<br>r Level 1 (Show All)                                                                                      | ner's profile. Click the "<br>e learner may conduct a<br>e.            |
| <ul> <li>2. The Approval Submission</li> <li>3. Step 1 – the supervisor all" to show the supervisor all" to show the supervise search, however, the submit for Approval Submission</li> <li>Submit for Approval</li> <li>Back</li> <li>The item/request selected requires approv.</li> <li>Any step that do not have a user listed mus</li> <li>Approval Step</li> <li>Step 1</li> <li>Step 2</li> <li>Step 3</li> <li>Step 4</li> <li>Step 5</li> <li>Step 6</li> </ul> | on page appears.<br>'s name should alrest<br>sor name. If this pro-<br>upervisor's name should alrest<br>upervisor's name should alrest<br>al using the steps listed below.<br>It have a name filled in before the rest<br>Approver_<br>Approver_<br>Select Using Select Using Select U | eady be populated from the learn<br>pocess has not been followed, th<br>ould be populated via the profile<br>equest can be submitted.<br>r Level 1 (Show All)                                                                                      | ner's profile. Click the "<br>e learner may conduct a<br>e.            |
| <ul> <li>2. The Approval Submission</li> <li>3. Step 1 – the supervisor all" to show the supervise search, however, the submit search, however, the submit for Approval Submission</li> <li>Submit for Approval</li> <li>Back</li> <li>The item/request selected requires approved Any step that do not have a user listed mus</li> <li>Approval Step</li> <li>Step 1</li> <li>Step 2</li> <li>Step 3</li> <li>Step 5</li> <li>Step 6</li> </ul>                         | on page appears.<br>'s name should alrest<br>sor name. If this pro-<br>upervisor's name sh<br>al using the steps listed below.<br>It have a name filled in before the r<br>Approvers<br>Superviso<br>Approver_<br>Approver_<br>Select Usi                                                                                                    | eady be populated from the learn<br>ocess has not been followed, th<br>ould be populated via the profile<br>equest can be submitted.<br>rLevel 1 (Show AII)<br>1 (Show AII)<br>2 (Show AII)<br>3 (Show AII)<br>er for Approval<br>er for Approval  | ner's profile. Click the "<br>e learner may conduct a<br>e.            |
| <ul> <li>2. The Approval Submission</li> <li>3. Step 1 – the supervisor all" to show the supervise search, however, the submit search, however, the submit for Approval Submission</li> <li>Submit for Approval</li> <li>Back</li> <li>The item/request selected requires approved Any step that do not have a user listed mus</li> <li>Approval Step</li> <li>Step 1</li> <li>Step 2</li> <li>Step 3</li> <li>Step 5</li> <li>Step 6</li> </ul>                         | on page appears.<br>'s name should alres<br>sor name. If this pro<br>upervisor's name sh<br>al using the steps listed below.<br>It have a name filled in before the r<br>Approvers<br>Superviso<br>Approver_<br>Approver_<br>Select Usi                                                                                                    | eady be populated from the learn<br>pocess has not been followed, th<br>ould be populated via the profile<br>equest can be submitted.<br>rLevel 1 (Show All)<br>1 (Show All)<br>2 (Show All)<br>3 (Show All)<br>er for Approval<br>er for Approval | ner's profile. Click the "<br>e learner may conduct a<br>e.            |

| 14. Step 2-4<br>15. Step 5 &<br>5 approv<br>accurac                                                                                                    | will be "Auto<br>6 – choose t<br>ver (fund hol<br>y, add accou | -approvers" – the syste<br>he " <b>Select User for A</b><br>der) and the Step 6 ap<br>Inting, billing info, and                                                                                               | m will automatically move<br>oproval" link to search for<br>prover (person responsi<br>d printing the form before     | through these steps.<br>and add the name of the <b>Step</b><br>ble for reviewing the form for<br>e submission). |
|----------------------------------------------------------------------------------------------------|----------------------------------------------------------------|----------------------------------------------------------------------------------------------------|----------------------------------------------------------------------------------------------------|----------------------------------------------------------------------------------------------------|
| Add Peer A                                                                                                    | Approvers                                                      |                                                                                                    |                                                                                                    | leip                                                                                                    |
| Submit for Approv                                                                                                    | ral $\rightarrow$ Search for Users                             | •                                                                                                    |                                                                                                    | Previous                                                                                                    |
| Search for Us                                                                                                    | ers to Add                                                     |                                                                                                    |                                                                                                    |                                                                                                    |
| User ID:                                                                                                    | Contains -                                                     |                                                                                                    |                                                                                                    | Search                                                                                                    |
| Last Name:                                                                                                    | Contains -                                                     |                                                                                                    |                                                                                                    |                                                                                                    |
| First Name:                                                                                                    | Contains 👻                                                     |                                                                                                    |                                                                                                    |                                                                                                    |
| Middle Initial:                                                                                                    | Contains -                                                     |                                                                                                    |                                                                                                    |                                                                                                    |
| Job Code:                                                                                                    | Contains 👻                                                     |                                                                                                    |                                                                                                    |                                                                                                    |
| Email.                                                                                                    | Contains -                                                     |                                                                                                    |                                                                                                    |                                                                                                    |
|                                                                                                    |                                                                |                                                                                                    |                                                                                                    |                                                                                                    |
| 16. After you<br>- A confii                                                                                                    | I have selecter<br>rmation of the                              | ed your "Approvers", cli<br>e course will appear.                                                                                                    | ck Submit.                                                                                                    |                                                                                                    |
| 5                                                                                                    |                                                                |                                                                                                    |                                                                                                    |                                                                                                    |
| adlearn<br>adding to your know                                                                                                    | wledge Home                                                    | Ny Employees Catalog                                                                                                    |                                                                                                    | Administrator Role > Welcome Lyndell Walker   Catalog Searc                                                     |
|                                                                                                    |                                                                | inj zinprojeco datatog                                                                                                    |                                                                                                    |                                                                                                    |
|                                                                                                    |                                                                |                                                                                                    |                                                                                                    |                                                                                                    |
|                                                                                                    |                                                                | Request, Authorization, Agreement                                                                                                    | & Certification of Training                                                                                           | @ Help                                                                                                    |
|                                                                                                    |                                                                | Request, Authorization, Agreement<br>External Learning Request Form                                                                                                    | & Certification of Training                                                                                           | 🛞 Help                                                                                                    |
|                                                                                                    |                                                                | Request, Authorization, Agreement<br>External Learning Request Form<br>Your External Learning Course Request is Succe                                                                                         | & Certification of Training ssfully submitted to the specified approvers for the approval.                            | @ Help                                                                                                    |
|                                                                                                    |                                                                | Request, Authorization, Agreement<br>External Learning Request Form<br>Your External Learning Course Request is Succe<br>Please check the external learning request list fo<br>Course Title: Computer Science | & Certification of Training<br>ssfully submitted to the specified approvers for the approval.<br>the approval status. | @ Help                                                                                                    |
|                                                                                                    |                                                                | Request, Authorization, Agreement<br>External Learning Request Form<br>Your External Learning Course Request is Succe<br>Please check the external learning request list fo<br>Course Title: Computer Science | & Certification of Training<br>ssfully submitted to the specified approvers for the approval.<br>the approval status. | @ Help                                                                                                    |
|                                                                                                    |                                                                | Request, Authorization, Agreement<br>External Learning Request Form<br>Your External Learning Course Request is Succe<br>Please check the external learning request list fo<br>Course Title: Computer Science | & Certification of Training<br>ssfully submitted to the specified approvers for the approval.<br>the approval status. | ) Help                                                                                                    |
| 17. (Optione                                                                                                    |                                                                | Request, Authorization, Agreement<br>External Learning Request Form<br>Your External Learning Course Request is Succe<br>Please check the external learning request list fo<br>Course Title: Computer Science | & Certification of Training<br>ssfully submitted to the specified approvers for the approval.<br>the approval status. | Hep                                                                                                    |
| 17. (Optiona<br>Easy Lin                                                                                                    | <b>al)</b> To view the                                         | Request, Authorization, Agreement<br>External Learning Request Form<br>Your External Learning Course Request is Succe<br>Please check the external learning request list fo<br>Course Title: Computer Science | & Certification of Training<br>ssfully submitted to the specified approvers for the approval.<br>the approval status. | en click SF-182 Request on                                                                                      |
| 17. <b>(Optiona</b><br>Easy Lin                                                                                                    | <b>al)</b> To view the<br>ks and click t                       | Request, Authorization, Agreement<br>External Learning Request Form<br>Your External Learning Course Request is Succe<br>Please check the external learning request list fo<br>Course Title: Computer Science | & Certification of Training<br>ssfully submitted to the specified approvers for the approval.<br>the approval status. | € Heb                                                                                                    |
| 17. <b>(Option</b> a<br>Easy Lin                                                                                                    | <b>al)</b> To view the<br>ks and click t                       | Request, Authorization, Agreement<br>External Learning Request Form<br>Your External Learning Course Request is Succe<br>Please check the external learning request list fo<br>Course Title: Computer Science | & Certification of Training<br>ssfully submitted to the specified approvers for the approval.<br>the approval status. | en click SF-182 Request on                                                                                      |
| 17. (Optiona<br>Easy Lin                                                                                                    | <b>al)</b> To view the<br>ks and click t                       | Request, Authorization, Agreement<br>External Learning Request Form<br>Your External Learning Course Request is Succe<br>Please check the external learning request list fo<br>Course Title: Computer Science | & Certification of Training<br>ssfully submitted to the specified approvers for the approval.<br>the approval status. | € Hep<br>en click SF-182 Request on                                                                             |
| 17. (Optiona<br>Easy Lin                                                                                                    | al) To view the<br>ks and click the<br>val requests            | Request, Authorization, Agreement<br>External Learning Request Form<br>Your External Learning Course Request is Succe<br>Please check the external learning request list fo<br>Course Title: Computer Science | & Certification of Training<br>ssfully submitted to the specified approvers for the approval.<br>the approval status. | € Hep                                                                                                    |
| 17. (Optiona<br>Easy Lin                                                                                                    | al) To view the<br>ks and click the<br>val requests            | Request, Authorization, Agreement<br>External Learning Request Form<br>Your External Learning Course Request is Succe<br>Please check the external learning request list fo<br>Course Title: Computer Science | & Certification of Training<br>ssfully submitted to the specified approvers for the approval.<br>the approval status. | € Hep                                                                                                    |
| 17. (Optiona<br>Easy Lin<br>You have pending appro                                                                                                    | al) To view the<br>ks and click the<br>val requests            | Request, Authorization, Agreement<br>External Learning Request Form<br>Your External Learning Course Request is Succe<br>Please check the external learning request list fo<br>Course Title: Computer Science | & Certification of Training<br>ssfully submitted to the specified approvers for the approval.<br>the approval status. | € Hep                                                                                                    |
| 17. (Optiona<br>Easy Lin<br>Vou have pending appro<br>Search Catalog<br>Browse                                                                                                    | al) To view the<br>ks and click the<br>val requests            | Request, Authorization, Agreement<br>External Learning Request Form<br>Your External Learning Course Request is Succe<br>Please check the external learning request list fo<br>Course Title: Computer Science | & Certification of Training<br>ssfully submitted to the specified approvers for the approval.<br>the approval status. | en click SF-182 Request on                                                                                      |
| 17. (Optiona<br>Easy Lin<br>Vou have pending appro<br>Search Catalog<br>Browse<br>Easy Links<br>Approvals Op                                                                                                    | al) To view the<br>ks and click the<br>val requests            | Request, Authorization, Agreement<br>External Learning Request Form<br>Your External Learning Course Request is Succe<br>Please check the external learning request list fo<br>Course Title: Computer Science | & Certification of Training<br>ssfully submitted to the specified approvers for the approval.<br>the approval status. | € Heb                                                                                                    |
| 17. (Optiona<br>Easy Lin<br>Vou have pending appro<br>Search Catalog<br>Browse<br>Easy Links<br>Approvals<br>Approvals<br>Approvals<br>Op<br>Ask AgLeam Now<br>Re<br>Contact Us<br>Re                                                                                                    | al) To view the<br>ks and click the<br>val requests            | Request, Authorization, Agreement<br>External Learning Request Form<br>Your External Learning Course Request is Succe<br>Please check the external learning request list fo<br>Course Title: Computer Science | & Certification of Training<br>ssfully submitted to the specified approvers for the approval.<br>the approval status. | € Hep                                                                                                    |
| 17. (Optional<br>Easy Lin<br>Vou have pending appro<br>Search Catalog<br>Browse<br>Easy Links<br>Approvals<br>Approvals<br>Approvals<br>Approvals<br>Contact Us<br>Contact Us<br>Contact Us<br>Re<br>Contact Us<br>Re<br>Contact Us<br>Stated Guide<br>SFNews<br>Stated Stated Stated<br>States Stated States<br>States States<br>States States States<br>States States<br>States States States<br>States States States<br>States States States<br>States States States<br>States States States<br>States States States<br>States States States States<br>States States State | al) To view the<br>ks and click the<br>val requests            | Request, Authorization, Agreement<br>External Learning Request Form<br>Your External Learning Course Request is Succe<br>Please check the external learning request list fo<br>Course Title: Computer Science | & Certification of Training<br>ssfully submitted to the specified approvers for the approval.<br>the approval status. | € Heb                                                                                                    |

|             | Poquest                                                                                                    | Authorization Agro                                                                                                    | omont 9                                      | Cortifi                     | ication of                        | Training                           |                             |                                         |                          |                                            |                      |
|-------------|----------------------------------------------------------------------------------------------------|----------------------------------------------------------------------------------------------------|----------------------------------------------|-----------------------------|-----------------------------------|------------------------------------|-----------------------------|-----------------------------------------|--------------------------|--------------------------------------------|----------------------|
|             | Below is a list of                                                                                                    | all of your External Requests. C                                                                                                    | Click the Request Click                      | iest ID for r               | more information                  | on about the re                    | equest. Click               | k Copy Request o                        | r Withdraw Req           | uest button and                            |                      |
|             | SF-182s                                                                                                    |                                                                                                    | equest once                                  |                             | Vie                               | wing Options:                      | Submitted                   | <b>-</b>                                | Sort By:                 | Request ID 👻                               |                      |
|             | Request ID<br>89690                                                                                                    | Title<br>AgLearn Maintenance                                                                                                    | Start Date<br>2/21/2011                      | End D<br>2/25/2             | ate Statu<br>011 Subn             | s<br>nitted                        |                             | Pending Approv<br>Pending Step 1        | val Actions              | Action<br>Copy Request<br>Withdraw Request |                      |
|             | I                                                                                                    |                                                                                                    |                                              |                             |                                   |                                    |                             |                                         |                          |                                            |                      |
| 18<br>Note: | 3. <b>(Optior</b><br>form an<br>docume<br>: When pa                                                                                                    | nal) Once the form<br>Id provide a copy t<br>ent to NFC for pay<br>aid by credit card,                                                                                                    | has be<br>o whom<br>ment.<br>be sure         | en app<br>never i<br>card h | proved b<br>s respon<br>nolder re | y all app<br>sible for<br>ceives a | orovers<br>orderii<br>copy. | , the learn<br>ng and pa                | er must p<br>ying for th | print a copy<br>ne training,               | of the<br>faxing the |
|             | Exte                                                                                                    | rnal Learning Reque                                                                                                    | est Detai                                    | ls                          |                                   |                                    |                             |                                         |                          | 0                                          | Help                 |
| -           | <ul> <li>Back</li> <li>Training</li> <li>Course</li> <li>Vendor</li> <li>Training</li> <li>Training</li> <li>Request</li> <li>Extern</li> <li>Extern</li> <li>View</li> </ul> | Request ID: 89690<br>Title: AgLearn Maintenance<br>Name: Johnson County Commu<br>Start Date: 2/21/2011 America/<br>End Date: 2/25/2011 America/N<br>I: Status: Submitted<br>nal Learning Request De<br>w Actual Request       | nity College<br>New York<br>ew York<br>tails |                             |                                   |                                    |                             |                                         |                          |                                            |                      |
|             | External<br>Back<br>Training Rec<br>Course Title:<br>Vendor Nam<br>Training Star<br>Training Enc<br>Request Stat<br>External L                                                | Learning Request Details<br>uest ID: 89690<br>AgLearn Maintenance<br>: Johnson County Community College<br>t Date: 2/21/2011 America/New York<br>Date: 2/25/2011 America/New York<br>us: Submitted<br>earning Request Details |                                              |                             |                                   |                                    |                             | الله الله الله الله الله الله الله الله |                          |                                            |                      |
|             | Printable V                                                                                                    | ersion                                                                                                    |                                              |                             |                                   |                                    |                             |                                         |                          |                                            |                      |
|             | AUTHORIZ<br>A. Agency Cod                                                                                                    | ATION, AGREEMENT & CERTIFICA<br>e, agency sub element and submitting office nu                                                                                                    | TION OF TRAIL                                | NING                        |                                   | B. Request Status / I              | SF-182 RI<br>Record Action  | EQUEST ID:89690                         |                          |                                            |                      |
|             | AG034860                                                                                                    |                                                                                                    |                                              |                             | 1                                 | Delete                             |                             |                                         |                          |                                            |                      |
|             | A.1. Applicant<br>Last Name<br>Gibson Brooks                                                                                                    | 's Name<br>First Name<br>Sherell                                                                                                    | Middle Initial                               |                             | First Five Letters of<br>GIBSO    | Last Name                          |                             |                                         |                          |                                            |                      |
|             | A.4. Home Add                                                                                                    | 7866                                                                                                    |                                              | A.5. H                      | Iome Phone                        | * A.S. Position Leve               | əl                          |                                         |                          |                                            |                      |
|             | Street Address                                                                                                    | HRD-OFFICE OF THE DIRECTOR, 5601 SUN                                                                                                    | INYSIDE AVE, STOP                            | 5103 301-50                 | 04-1439                           | C a. Non-supervisory C b. Manager  |                             | C b. Manager                            |                          |                                            |                      |
|             | City                                                                                                    | State / Province Postal Code                                                                                                    | Country                                      | У                           | 🧟 c. Supervisory 🖉 d. Executive   |                                    |                             | C d. Executive                          |                          |                                            |                      |
|             | BELTSVILLE                                                                                                    | MD 20705-5103                                                                                                    | USA                                          |                             |                                   |                                    |                             |                                         |                          |                                            |                      |
|             | A.7. Organizatio                                                                                                    | n Mailing Address                                                                                                    | A                                            | .8. Office Phone            | •                                 | A.9. Work Email Ad                 | ddress                      |                                         |                          |                                            |                      |
|             | Add1<br>Add2<br>City s                                                                                                    | tate / Province Postai Cod                                                                                                    | •                                            |                             |                                   | snereit.brooks@ars.i               | usda.gov                    |                                         |                          |                                            |                      |